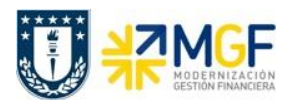

Manual de Usuario

## 4 Tratamiendo de documentos y cheques

El presente proceso da las herramientas para anular cheques. Existen dos procesos para la anulación, uno que anula el pago y cheque de forma conjunta y el otro invalida un cheque que no ha sido utilizado. A continuación se detallan los procesos mencionados.

## 4.1 Anulación de pago con cheque

| Actividad     | Anular pago por cheque |
|---------------|------------------------|
| Transacciones | FCH8                   |
| SAP S4 HANA   |                        |

Esta actividad se inicia como sigue:

- Menú SAP: Finanzas --> Gestión financiera --> Acreedores --> Entorno --> Información de cheques --> Invalidar
- Acceso directo a la transacción: FCH8

Para anular un pago al cual se le ha asignado un cheque deberá realizarse siempre a través de esta opción independientemente de cual haya sido la forma en la que se emitió el cheque (manual o automático). La transaccion anula el cheque y revierte el pago dejando nuevamente las partidas canceladas como partidas abiertas.

Se deberán ingresar los datos de banco propio, ID de cuenta y número de cheque. Además se deben especificar los motivos de anulación de cheque y del documento de pago.

Esta anulación genera un documento de anulación con la reversión del documento de pago.

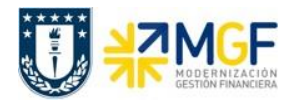

Manual de Usuario

| Anular pago por cheque   |            |                             |  |  |  |  |
|--------------------------|------------|-----------------------------|--|--|--|--|
| Se Anular pago           |            |                             |  |  |  |  |
|                          |            |                             |  |  |  |  |
| Sociedad pagadora        | [1000]Q    | UNIVERSIDAD DE CONCEPCIÓN   |  |  |  |  |
| Datos bancarios          |            |                             |  |  |  |  |
| Banco propio             | ITAU       | Clave de banco              |  |  |  |  |
| ID de cuenta             | AP001      | Cuenta bancaria             |  |  |  |  |
| Pago por cheque a anular |            |                             |  |  |  |  |
| Nº cheque                | Y          |                             |  |  |  |  |
| Causa de no validez      | 5          | Impreso en forma incorrecta |  |  |  |  |
| Datos anulación          |            |                             |  |  |  |  |
| Motiv.anulación          | 01         | Anulación en período actual |  |  |  |  |
| Fe.contabilización       | 28.06.2019 |                             |  |  |  |  |
| Período contable         | 6          |                             |  |  |  |  |

Al momento de grabar el sistema dará el siguiente mensaje:

Pago correspondiente al cheque 000000000002 anulado, doc.anulación 3100000103

## 4.2 Anulación de cheques

| Actividad     | Invalidar cheque |
|---------------|------------------|
| Transacciones | FCH3             |
| SAP S4 HANA   |                  |

Esta actividad se inicia como sigue:

- Menú SAP: Finanzas --> Gestión financiera --> Acreedores --> Entorno --> Información de cheques --> Invalidar
- Acceso directo a la transacción: FCH3

La opción de invalidar se utiliza cuando un formulario de cheques no puede utilizarse, por ejemplo, si está roto o fue impreso por error. En estos casos lo que se hace, es invalidar los números de cheques para que pueda continuar con el control del correlativo.

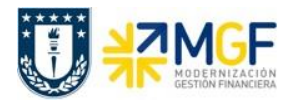

Manual de Usuario

Deberá ingresar los datos de los cheques que deseamos anular. Pueden ser números de cheques individuales o rangos de cheques. También deberemos indicar una causa de no validez y presionar Invaldar

| Invalidar cheques no utilizados                                                 |                       |                        |                                                    |  |  |  |
|---------------------------------------------------------------------------------|-----------------------|------------------------|----------------------------------------------------|--|--|--|
| Invalidar                                                                       |                       |                        |                                                    |  |  |  |
|                                                                                 |                       |                        |                                                    |  |  |  |
| Sociedad pagadora<br>Banco propio<br>ID de cuenta<br>Cheques nómina de personal | 1000<br>ITAU<br>AC001 | ]                      |                                                    |  |  |  |
| Cheques a anular                                                                | 00000                 |                        |                                                    |  |  |  |
| Causa de no validez                                                             |                       |                        | S No Cheque 00000000015                            |  |  |  |
|                                                                                 |                       | 🔄 Caus                 | a de no validez del cheque (1) 7 Entradas enco 🔲 🔉 |  |  |  |
|                                                                                 | Restricciones         |                        |                                                    |  |  |  |
|                                                                                 |                       |                        |                                                    |  |  |  |
|                                                                                 |                       |                        |                                                    |  |  |  |
|                                                                                 |                       | Causa                  | Texto de la causa da no validez del cheq Manual    |  |  |  |
|                                                                                 |                       | 01                     | Impresión de prueba                                |  |  |  |
|                                                                                 |                       | 02                     | Desbordamiento de página                           |  |  |  |
|                                                                                 |                       | 03                     | Cierre de formulario                               |  |  |  |
|                                                                                 |                       | 04                     |                                                    |  |  |  |
|                                                                                 |                       | 05                     | Destruido / Inutilizable                           |  |  |  |
|                                                                                 |                       | 07                     | Extraviado                                         |  |  |  |
|                                                                                 |                       | 7 Entradas encontradas |                                                    |  |  |  |